## Medications – Reviewing Dosage Calculator Details

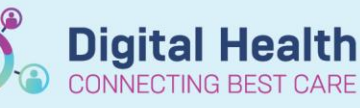

Digital Health Quick Reference Guide

## This Quick Reference Guide will explain how to:

How to view the dosage calculator details for weight based orders

Useful for:

- Nursing staff during administration for dose checks
- Pharmacists/Medical staff during review of an order

There are two ways the dosage calculator details can be viewed:

- 1. Medication Administration Wizard: for orders to be administered
- 2. Medication Administration Record: for orders already administered

## **Medication Administration Wizard (MAW)**

- 1. Click on the IIIII Medication Administration icon and scan the patient's wristband
- 2. Select the medication for administration and click on the 'Result' section to open the charting window

|           |                  | ursodeoxycholic acid Target Dose: ursodeoxycholic acid 250                                   |
|-----------|------------------|----------------------------------------------------------------------------------------------|
| 🗹 🖌 词 🔁   | 31/08/2022 03:00 | ursodeoxycholic acid 24 mg. Oral. Suspension. First dose 31 ursodeoxycholic acid 24 mg. Oral |
|           |                  | furosemide (frusemide)Target Dose: furosemide (frusemide) IV i                               |
| 🗖 🐮 📷 🔁 🗌 | 31/08/2022 03:00 | furosemide (frusemide) 2.4 mg, IV Infusion, Vial, First dose 31/08                           |
|           |                  | vitamin A-vitamin E (vita                                                                    |
| 🗖 '앱 📴    | 31/08/2022 08:00 | vitamin A-vitamin E 1 mL, Oral, Solution, Indication: Neonatal                               |

- 3. If charting window does not open, right click on the order to be administered and select Chart Details..
- Once charting window opens, right click on the blue order details box and select 'Order Info'

| P Charting for: Kirbymaster, Baby MR – 🗆 🗙                                                                                                    |
|----------------------------------------------------------------------------------------------------|
| be and the second second secon |
| ursodeoxycholic acid (ursodeoxycholic acid 250 mg/5 mL oral suspension)                                                                                                    |
| Target Dose: ursodeoxycholic acid 250 mg/5 mL oral suspensic Order Info                                                                                                    |
| Create Admin Note                                                                                                    |
| *Performed date / time : 31/08/2022 1435 AEST 1435                                                                                                    |
| *Performed by: Dinh, Tania                                                                                                    |
| Witnessed by :                                                                                                    |
| *ursodeoxycholic acid: 25 mg ~ Volume: 0.5 ml                                                                                                    |
| Diluent : <pre> </pre> <pre> </pre> <pre> ml</pre>                                                                                                    |
| *Route: Oral V Site: V                                                                                                    |
| Total Volume : 0.5 Infused Over : 0 min(s) ~                                                                                                    |

 The order information window opens to the Details tab. Click on the calculator icon next to 'Strength dose'

| Kirbyn<br>Allergie<br>Alerts:        | naster, Bab<br>s: Allergies<br>Not Recorde               | y MR<br>Not Recorded<br>d           |                              | Resu                  | ıs Status: No                | t Recorded                          |                           | Sex<br>DO<br><b>We</b> | ::M<br>B:04/07/2022<br>•ight: 2.5kg | Age: :<br>31/08/2 |
|--------------------------------------|----------------------------------------------------------|-------------------------------------|------------------------------|-----------------------|------------------------------|-------------------------------------|---------------------------|------------------------|-------------------------------------|-------------------|
| Original<br>Pharmac<br><b>ursode</b> | order entered<br>:y Department<br><b>:oxycholic</b> a    | and electronically<br>acid (ursodeo | signed by<br><b>xycholic</b> | Dinh, Tani<br>acid 25 | ia on 31/08/202<br>0 mg/5 ml | 22 at 14:33 Al<br><b>. oral sus</b> | ension)                   |                        |                                     |                   |
| Details                              | Comments                                                 | Additional Info                     | History                      | Results               | Ingredients                  | Validation                          | Pharmacy                  | Plan History           | Compliance I                        | History           |
| Ingred<br>ursode<br>Targ<br>Actu     | <b>lients</b><br>coxycholic acio<br>let dose<br>Jal dose | l (ursodeoxycholic                  | acid 250 i                   | mg/5 mL c             | oral suspension              | ) 10 mg/k<br>10 mg/k<br>10 mg/k     | g, 25 mg, 0.5<br>cg<br>cg | mL, 1 bottle(s)        |                                     |                   |
| Target                               | dose                                                     |                                     |                              |                       |                              | 10 mg/k                             | q                         |                        |                                     |                   |
| Actual                               | dose                                                     |                                     |                              |                       | $\mathbf{k}$                 | 10 mg/k                             | 9                         |                        |                                     |                   |
| Streng                               | th dose                                                  |                                     |                              |                       | ,                            | 25                                  |                           |                        |                                     |                   |
| Streng                               | th dose unit                                             |                                     |                              |                       |                              | mg                                  |                           |                        |                                     |                   |
| I                                    |                                                          |                                     |                              |                       |                              |                                     |                           |                        |                                     |                   |

6. The dosage calculator the prescriber used to generate the order will appear displaying the target dose and reference data, such as weight, used to complete the calculation

| 1) Target dose:     | 10          | mg/kg         |                       | Order Comments                            |              |
|---------------------|-------------|---------------|-----------------------|-------------------------------------------|--------------|
| 2) Calculated dose: | 25          | mg            |                       |                                           | ^            |
| 3) Dose Adjustment  | 25          | mg 100 %      |                       |                                           |              |
| 4) Final dose:      | 25          | mg 10         | mg/kg                 |                                           |              |
| 5) Standard dose:   | 0           | mg 0          | mg/kg                 | I                                         | ~            |
| 6) Rounding rule:   | No rounding |               |                       | <u>^</u>                                  |              |
| 7) Adjust Reason:   |             |               |                       | ~                                         |              |
| 8) Route:           | Oral        |               |                       |                                           |              |
| leference Data      |             |               |                       |                                           |              |
| Date of birth:      | 04/07/2022  | (1 Months)    |                       |                                           |              |
| Sex:                | м           |               |                       |                                           |              |
| Ethnicity:          | No          |               |                       |                                           |              |
| Height:             | 0           | cm            | Source:               | Manually entered                          |              |
|                     |             |               |                       |                                           |              |
| Actual weight       | 2.5         | kg            | Source:               | 31/08/2022 14:33 2:500 kg Weight Measured |              |
| Adjusted weight:    | 2.5         | kg            | Adjustment:           | Actual (no adjustment)                    |              |
| Serum creatinine:   | 0           | umol/L        | Source:               | Manually entered                          |              |
| CrCl (est.):        |             | mL/min/1.73m2 | Algorithm:            | Schwartz - full term                      | Missing data |
|                     |             | 1             | Weight Used for CrCl: |                                           | 1            |
| D                   |             | 1             | é le suites:          | Dubaia                                    | Mining data  |

## Medication Administration Record (MAR)

- 1. Click on MAR from the table of contents
- 2. Locate the required order, right click and select 'Order Info'
- 3. Repeat steps 5 to 6 from the previous section

 Scheduled
 25 mg

 ursodeoxycholic acid (ursodeoxycholic acid 250 mg/5 mL oral suspension)
 Last given:

 25 mg, Oral, Suspension, TDS, First dose 31/08/2022 15:00
 Order Info...

 Target Dose: ursodeoxycholic acid 250 mg/5 mL oral suspension)
 Order Info...

 ursodeoxycholic acid
 Link Info...

 Reference Manual...
 Reference Manual...

Date Published:25/7/2023

Western Health 📢

**Digital Health**